## 1.1-1 初回ログイン時の本登録処理(STEP.1メール認証)

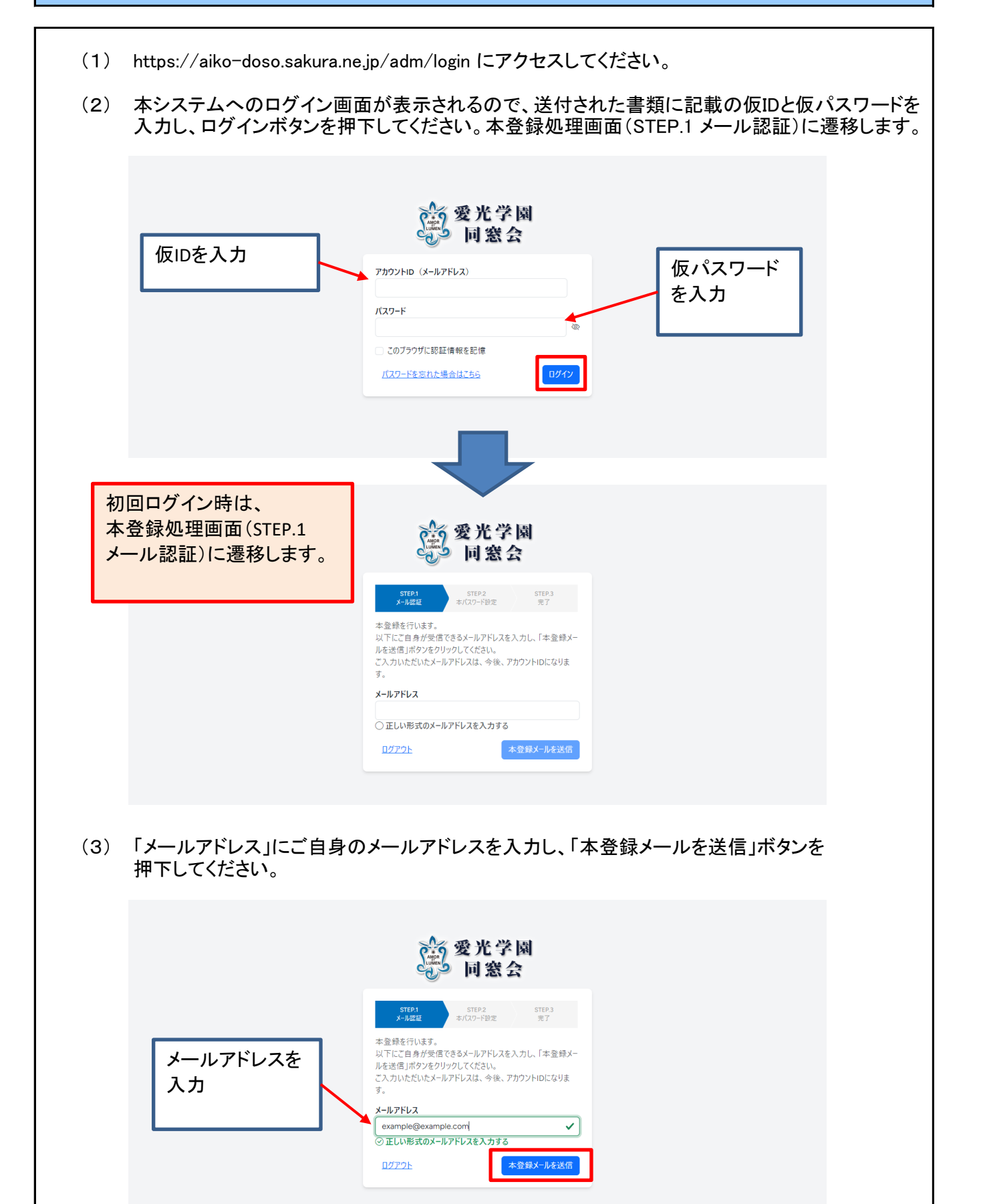

Ver. 1.0

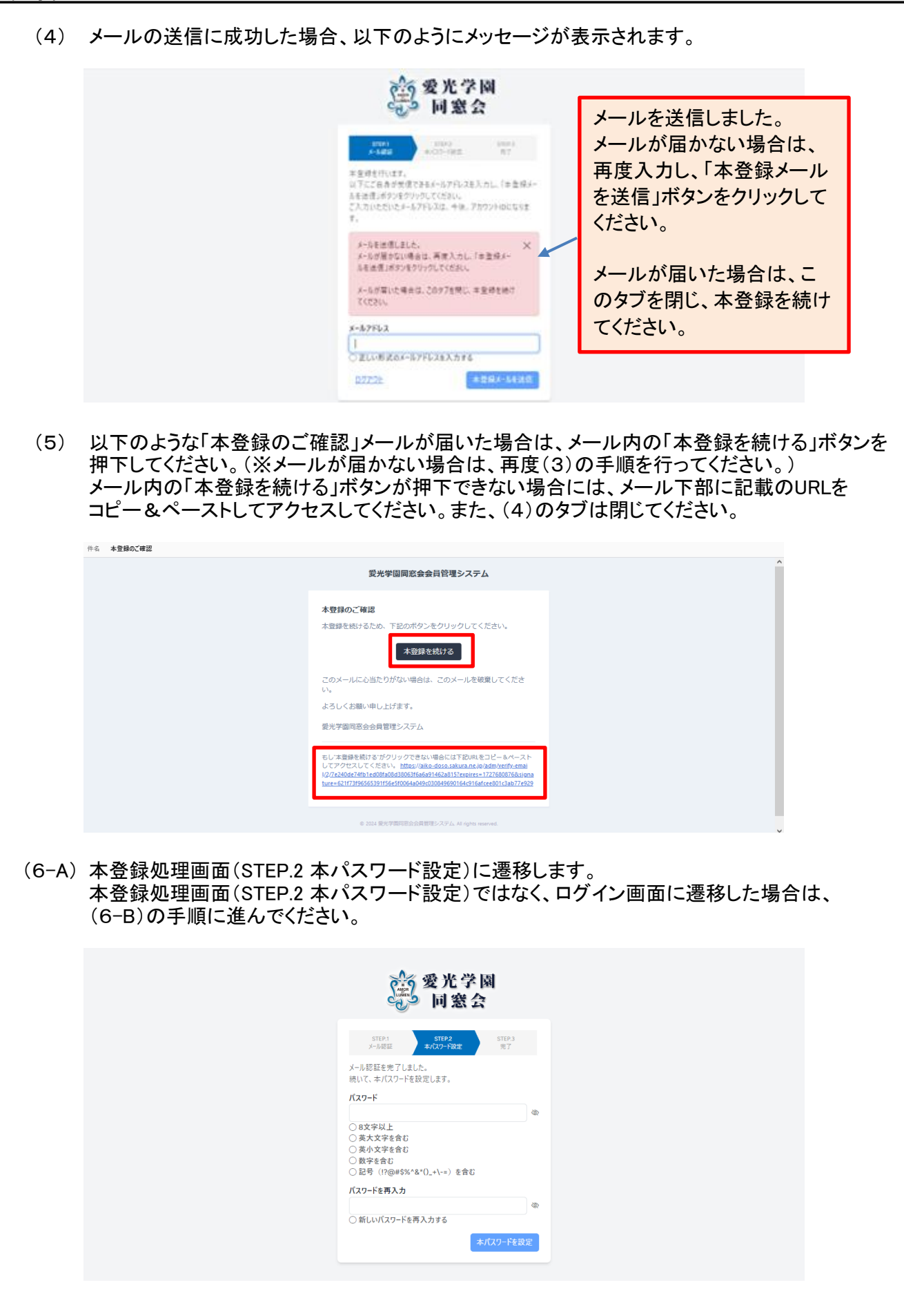

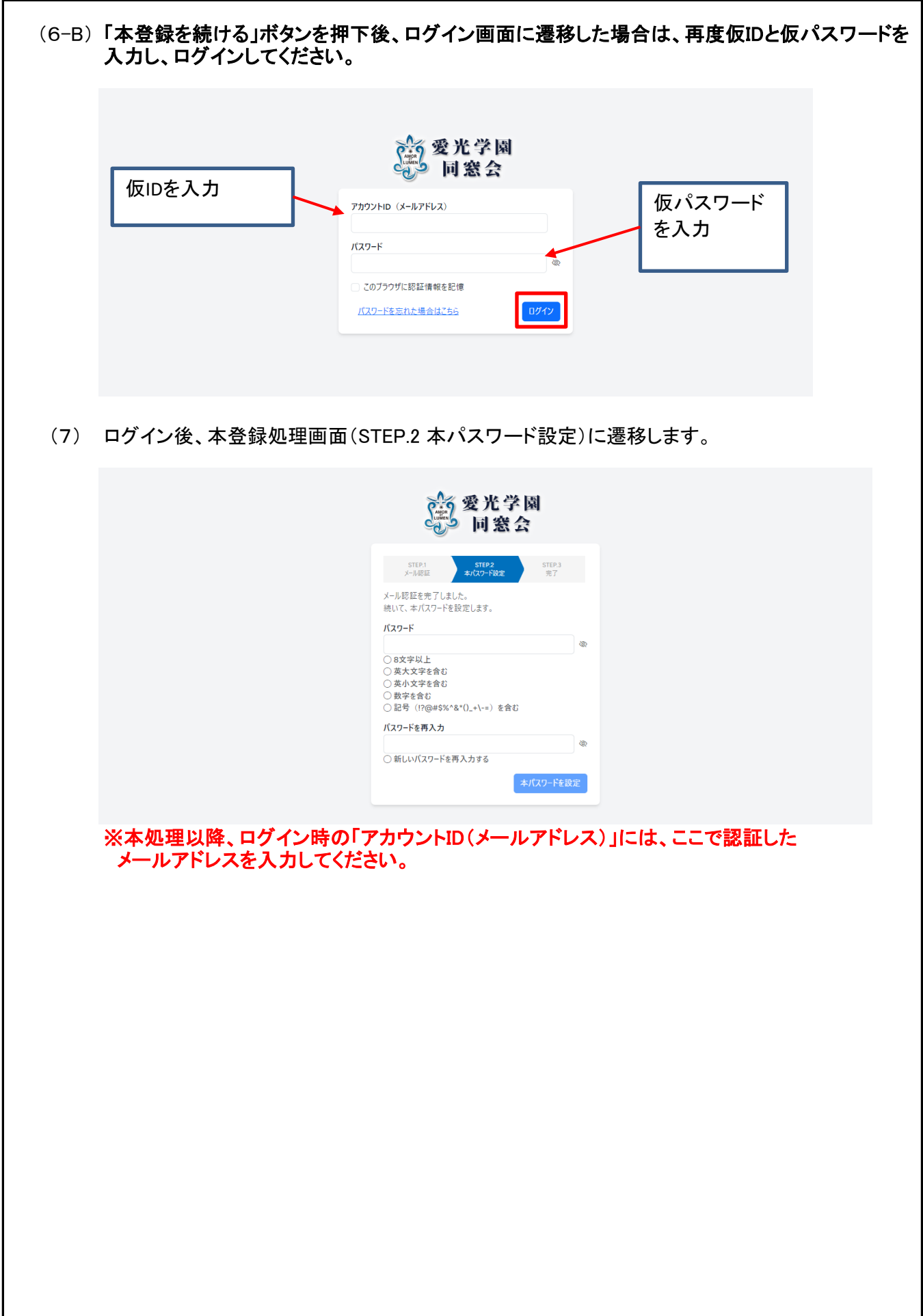

## 1.1-2 初回ログイン時の本登録処理(STEP.2 本パスワード設定)

| (1) S      | STEP.1 メール認証を終えると、本登録処理画面(STEP.2 本パスワード設定)に遷移します                                                                                                    | 0  |
|------------|----------------------------------------------------------------------------------------------------|----|
|            | ♀ ♀ ♥ ★ ♥ ♥  ♥ ♥ ♥ ♥ ♥ ♥ ♥ ♥ ♥ ♥ ♥ ♥ ♥ ♥ ♥ ♥ ♥ ♥ ♥ ♥ ♥ ♥ ♥ ♥ ♥ ♥ ♥ ♥ ♥ ♥ ♥ ♥ ♥ ♥ ♥ ♥ ♥ ♥ ♥ ♥ ♥ ♥ ♥ ♥ ♥ ♥ ♥ ♥ ♥ ♥ ♥ ♥ ♥ ♥ ♥ ♥ ♥< |    |
|            | STEP:1     STEP:2     STEP:3       メール総証を完了しました。     株いて、本/(ズワード発設定します。       パスワード     パスワード       のお文字以上     の                                                                                                    |    |
|            | <ul> <li>○ 英大文学を含む</li> <li>○ 英小文学を含む</li> <li>○ 数字を含む</li> <li>○ 記号 (1?@#\$%^&amp;`()_+\-=) を含む</li> <li>/パスワードを再入力</li> <li>② 新しいパスワードを再入力する</li> </ul>                                                                                                    |    |
|            | 本パスワード経設定                                                                                                    |    |
| (2) [<br>[ | 「パスワード」に任意のパスワードを入力し、「パスワードを再入力」に同じパスワードを再入<br>して、「本パスワードを設定」ボタンを押下してください。                                                                                                    | 、力 |
|            | 会愛光学園 同窓会                                                                                                    |    |
|            | ハスリート(任意)<br>を入力<br>                                                                                                    |    |
|            | パスワードを再入<br>力<br>パスワードを再入<br>カ<br>・<br>・<br>・<br>・<br>・<br>・<br>・<br>・<br>・<br>・<br>・<br>・<br>・                                                                                                    |    |
|            | パスワードを再入力<br>                                                                                                    |    |
| (3) /      | パスワードの設定が完了した場合、本登録処理画面(STEP.3 完了)に遷移します。                                                                                                    |    |
|            |                                                                                                    |    |
|            | 会 愛光学園 ● 同窓会                                                                                                    |    |
|            | STEP:1     STEP:2     STEP:3       メール部正     キン(スワード設定     支7       本登録が完了しました。     2人7万人の利用を始める                                                                                                    |    |
|            |                                                                                                    |    |
|            |                                                                                                    |    |
|            | —4—                                                                                                    |    |

## 1.1-3 初回ログイン時の本登録処理(STEP.3 完了)

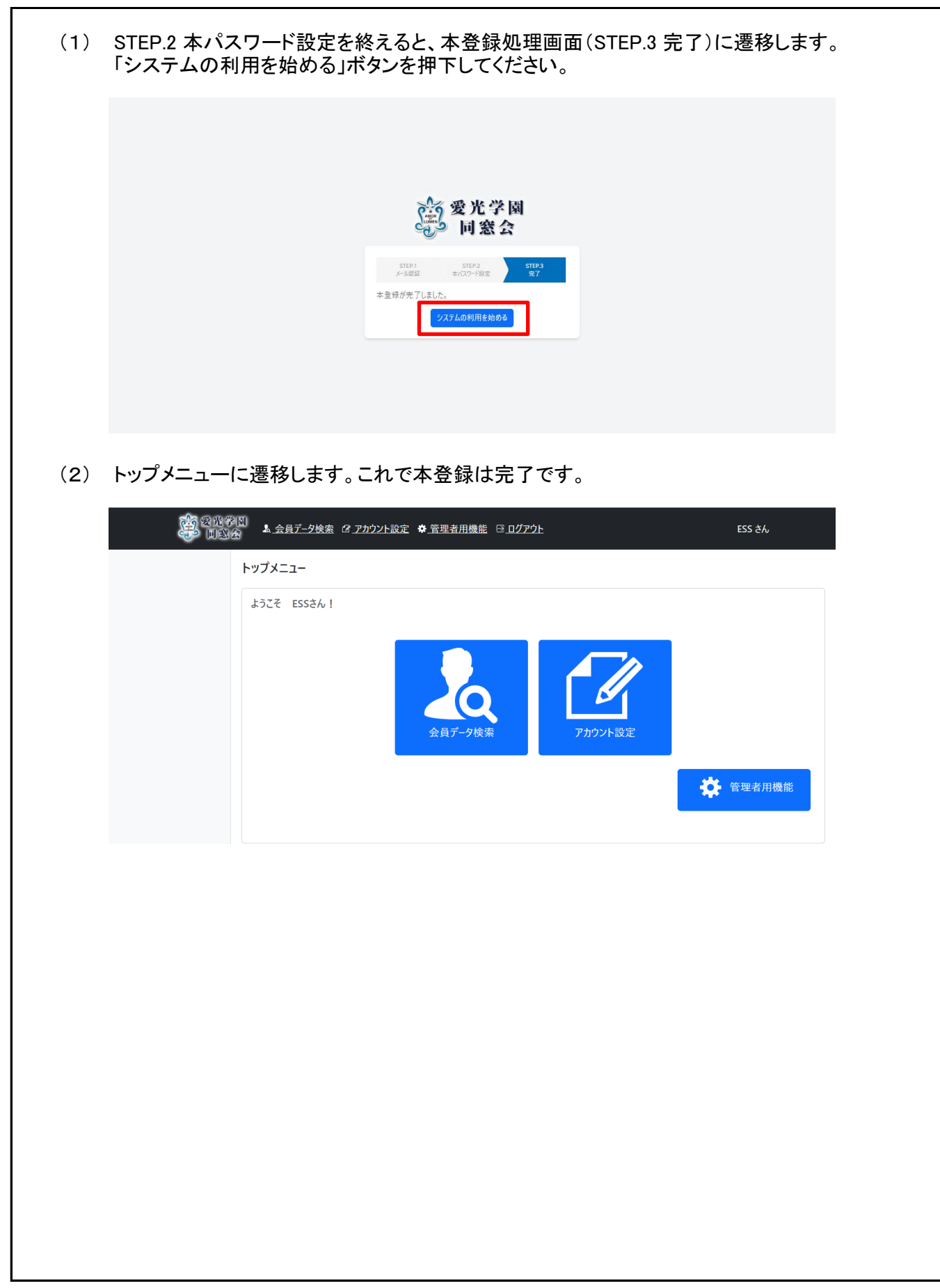